# **Voice**Manager

Setting Up...

### Feature Description

**Simultaneous Ring** enables selecting up to ten other phone numbers that will ring at the same time for incoming calls. It may also be activated or updated using the VoiceManager Toolbar which is downloadable from the Applications tab. Simultaneous Ring is available with the VoiceManager Anywhere package and IP Centrex service.

#### Solution

Maximize customer service and streamline all phone numbers into one so that incoming calls ring multiple phones to ensure you are reached!

### Setup

| Simultaneous Ring List Options                                                                                                    |     |                                                                                                    |
|----------------------------------------------------------------------------------------------------|-----|----------------------------------------------------------------------------------------------------|
| Call Settings                                                                                                    | 1.  | Log in to VoiceManager<br>MyAccount.                                                                                                  |
| Simultaneous Ring allows you to select up to ten other phone numbers that will ring at the same time, or when the incoming call matches your rules. You can activate Simultaneous Ring or manage phone numbers that will ring at the same time. If you select "On with Simultaneous Ring Rules," you must turn on at least one rule. | 2.  | Click the <b>VoiceManager</b><br><b>Tools</b> menu in the left<br>navigation bar.                                                     |
| Simultaneous Ring List                                                                                                    | 3.  | Click the <b>Call Settings</b><br>tab.                                                                                                |
| Do Not Call My List If I Am On a Call     Phone Number Answer Confirmation Manage                                                                                                    | 4.  | Under the <b>Call</b><br>Forwarding section, click                                                                                    |
| 555-555-5555 Yes Remove                                                                                                    |     | the <b>Simultaneous Ring</b><br>link.                                                                                                 |
| No     Remove       Add Another number                                                                                                    | 5.  | Click the <b>Off</b> checkbox to<br>disable the <b>Simultaneous</b><br><b>Ring</b> feature.                                           |
| Simultaneous Ring Rules Listing 0 Simultaneous Ring Rules On  Description Add Simultaneous Ring Rule Add Simultaneous Ring Rule                                                                                                    | 6.  | Click the <b>Always On</b><br>check box to turn<br><b>Simultaneous Ring</b> on all<br>the time.                                       |
| Cancel Save                                                                                                    | 7.  | Enter up to ten <b>Phone</b><br><b>Numbers</b> that will ring at<br>the same time.                                                    |
|                                                                                                    | 8.  | Click the <b>Yes</b> or <b>No</b> drop-<br>down menu for <b>the</b><br><b>Answer Confirmation</b><br>action for each phone<br>number. |
|                                                                                                    | 9.  | Click the <b>Add Another</b><br><b>Number</b> link to add a<br>phone number tothe list.                                               |
|                                                                                                    | 10. | Click <b>Remove</b> to delete a phone number from the list.                                                                           |
|                                                                                                    | 11. | Click <b>On With</b><br><b>Simultaneous Ring Rules</b><br>to enable feature when a<br>specific rule is selected.                      |
|                                                                                                    | 12. | Click the <b>Do Not Call My</b><br>List If I Am On a Call                                                                             |

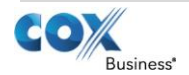

# VoiceManager

Setting Up...

### Simultaneous Ring

|                                                                                                    |                                                                                                    |                                                           |                                                      |                           |     | check box to disable the                                                                                                    |
|----------------------------------------------------------------------------------------------------|----------------------------------------------------------------------------------------------------|-----------------------------------------------------------|------------------------------------------------------|---------------------------|-----|----------------------------------------------------------------------------------------------------|
|                                                                                                    |                                                                                                    |                                                           |                                                      |                           | 13. | Click the <b>Save</b> button.                                                                                                    |
| Add/Edit Simultane                                                                                                    | eous Ring Rule                                                                                                    |                                                           |                                                      |                           |     |                                                                                                    |
| , lad, Eart officiation                                                                                                    |                                                                                                    |                                                           |                                                      |                           | 1   | Click the <b>checkbox</b> next                                                                                                    |
| Simultaneous Ring Rule                                                                                                    | es                                                                                                    |                                                           |                                                      |                           |     | to an existing rule to activate the feature.                                                                                                    |
| On v Description                                                                                                    | Calls From     Any Phone Number                                                                                           | Action     Call Sin     List                              | <ul> <li>M</li> <li>nultaneous Ring</li> </ul>       | anage<br>dit Delete       | 2.  | Click the <b>Edit</b> or <b>Delete</b><br>link to change or<br>remove a rule.                                                                               |
| Add Simultaneous Rin                                                                                                    | ig Rule                                                                                                    |                                                           | Cance                                                | Save                      | 3.  | Click the Add<br>Simultaneous Ring Rule<br>link to create a new rule.                                                                                       |
| Call Settings                                                                                                    |                                                                                                    |                                                           |                                                      |                           | 4.  | Enter a rule name in the <b>Description</b> field.                                                                                                    |
| Simultaneous<br>Simultaneous Ring allows you to sel<br>your rules. You can activate Simultan<br>Simultaneous Ring Rules," you must | s Ring or<br>lect up to ten other phone numbers that<br>leous Ring or manage phone number<br>t turn on at least one rule. | at will ring at the same t<br>'s that will ring at the sa | ime, or when the incomi<br>me time. If you select "O | ng call matches<br>n with | 5.  | Clickthe <b>When</b><br><b>Receiving Calls From</b><br>drop-down menu.                                                                                      |
| ★ = Required                                                                                                    |                                                                                                    |                                                           |                                                      |                           | 6.  | Click the phone number                                                                                                    |
| Simultaneous Ring Rul                                                                                                    | e                                                                                                    |                                                           |                                                      |                           |     | to which the rule                                                                                                    |
| * Description                                                                                                    | Test                                                                                                    |                                                           |                                                      |                           |     | Any Phone Number or                                                                                                    |
| When Receiving Calls From:                                                                                                    | Any Phone Number                                                                                                    | •                                                         |                                                      |                           |     | Specific Phone                                                                                                    |
| Action                                                                                                    | <ul> <li>Call Simultaneous Ring List</li> </ul>                                                                           | C Do Not Call Sir                                         | multaneous Ring List                                 |                           | 7   | Inumpers.                                                                                                    |
| During Regular Schedule:                                                                                                    | Every Day, All Day                                                                                                    |                                                           | Add a Regular Schedule                               |                           | 7.  | Phone Numbers, click                                                                                                    |
| During Holiday Schedule:                                                                                                    | None                                                                                                    | •                                                         | Add a Holiday Schedule                               |                           |     | the type of phone                                                                                                    |
|                                                                                                    |                                                                                                    |                                                           | Cancel                                               | e and Return              |     | number (Any Private<br>Number or Any                                                                                                    |
|                                                                                                    |                                                                                                    |                                                           |                                                      |                           |     | Unavailable Number)                                                                                                    |
|                                                                                                    |                                                                                                    |                                                           |                                                      |                           |     | and enter the number.                                                                                                    |
|                                                                                                    |                                                                                                    |                                                           |                                                      |                           | 8.  | Click the Call<br>Simultaneous Ring List                                                                                                    |
|                                                                                                    |                                                                                                    |                                                           |                                                      |                           |     | Simultaneous Ring List<br>check box to activate or<br>deactivate this feature                                                                               |
|                                                                                                    |                                                                                                    |                                                           |                                                      |                           | 9.  | Click the drop-down<br>menu for <b>During Regular</b><br><b>Schedule</b> or <b>During</b><br><b>Holiday Schedule</b> to<br>select when the rule<br>applies. |
|                                                                                                    |                                                                                                    |                                                           |                                                      |                           | 10. | Create a new schedule<br>by clicking the <b>Add a</b><br><b>Regular Schedule</b> or<br><b>Add a Holiday Schedule</b><br>link.                               |

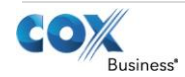

# VoiceManager

| 11. Create separate<br>Simultaneous Ring Rules<br>if both a Regular and a<br>Holiday Schedule are<br>desired. |
|----------------------------------------------------------------------------------------------------|
| See <b>Setting Up Schedules</b> for detailed instructions.                                                    |
| 12. Click the <b>Save and</b><br><b>Return</b> button.                                                        |
| <b>Result:</b> A message indicates<br>your <b>Simultaneous Ring</b><br><b>Rule</b> settings were saved        |
| successfully.                                                                                                 |

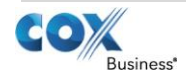